## ZOOM WALKTHROUGH

## Go to <u>https://txstate.zoom.us/meeting</u> Login with TXST Net ID & password.

|                            | M                                                                                                    | Av Meetings > Schedule a Meetin | g                                              |                                                                                          |                                                    |  |
|----------------------------|----------------------------------------------------------------------------------------------------|---------------------------------|------------------------------------------------|------------------------------------------------------------------------------------------|----------------------------------------------------|--|
| Schedule                   |                                                                                                    | chedule a Meeting               | Name                                           | e your meeting something that<br>is.                                                     | will help you remember what it                     |  |
| Schedule                   | a New Meeting /                                                                                                    | Topic                           | 30262 - BLAV                                   | W 2361 - 8am                                                                             |                                                    |  |
|                            |                                                                                                    | Description (Optional)          | Enter anythin                                  | g you would like to here to describe the                                                 | course                                             |  |
|                            |                                                                                                    | Set your first date a           | ind time, as well a                            | as how long the class is.                                                                | P                                                  |  |
|                            |                                                                                                    | When                            | 03/24/2020                                     | 8:00 × AM ×                                                                              | You can set the meeting to                         |  |
|                            |                                                                                                    | Duration                        | 1 v hr                                         | 30 ~ min                                                                                 | reccur for multiple days and<br>weeks by selecting |  |
| If you require students to |                                                                                                    |                                 | (GMT-5:00) Central Time (US and Canada)        |                                                                                          | "Recurring meeting."                               |  |
| register yo                | ou can track who                                                                                                    |                                 | Recurring m                                    | eeting Every week on Tue, Thu, until M                                                   | flay 5, 2020, 13 occurrence(s)                     |  |
| illended in                | e zoom meeting.                                                                                                    |                                 | Recurrence                                     | Weekly ~                                                                                 |                                                    |  |
|                            |                                                                                                    |                                 | Repeat every                                   | 1 v week                                                                                 |                                                    |  |
| egistration                | Required                                                                                                    |                                 | Occurs on                                      | 🗌 Sun 🔲 Mon 🗷                                                                            | Tue 🛛 Wed 🗷 Thu 🔍 Fri 🔅 Sa                         |  |
|                            | Attendees register once and can attend any of the occurrences     Attendees need to register for each occurrence to attend |                                 | End date   By 05/05/2020  After 7  occurrences |                                                                                          |                                                    |  |
|                            | Attendees register once and can choose one or mo                                                                           | ore occurrences to attend       |                                                |                                                                                          |                                                    |  |
| chedule For                | Myself                                                                                                    | Y                               |                                                |                                                                                          |                                                    |  |
| feeting Password           | Require meeting password                                                                                                   |                                 |                                                |                                                                                          |                                                    |  |
| 1.4                        |                                                                                                    |                                 |                                                |                                                                                          | The student signs in                               |  |
| ideo                       | Participant (e) on () off                                                                                                  |                                 |                                                | Zoom Cloud Me                                                                            | setings — 🗆                                        |  |
|                            |                                                                                                    |                                 |                                                | Sign Ir                                                                                  | Sign Up Free                                       |  |
| dio                        | Telephone O Computer Audio Solth                                                                                           |                                 |                                                | boko@txst.                                                                               | ate.edu Sign In with SSO                           |  |
|                            |                                                                                                    | 2 Constants                     |                                                | C Keep me                                                                                | signed in Sign In the Faceboo                      |  |
| nic ic what                | students will see when you                                                                                                 | require them to re              | nister                                         |                                                                                          |                                                    |  |
|                            | ordaento minoce mien jour                                                                                                  | require their to re             | . [                                            | Zoom                                                                                     | ×                                                  |  |
| 🖸 Zoom                     |                                                                                                    | ×                               |                                                | Join a Meeting                                                                           |                                                    |  |
|                            | This meeting is for authorized atte                                                                                        | ndees only                      | APIE AND AND AND AND AND AND AND AND AND AND   | 531-870-418                                                                              | ·                                                  |  |
|                            | Click "Sign In to Join" to sign into Zo<br>address authorized for joining this m                                           | oom with an email               | $ \rightarrow $                                | Your Name<br>Boko Bobcat                                                                 |                                                    |  |
|                            | address dation zed for joining this h                                                                                      | i congi                         |                                                | Joko Bobcar                                                                              |                                                    |  |
| 1                          |                                                                                                    |                                 | Contraction of the second                      | Remember my name for future meetin                                                       | gs                                                 |  |
|                            |                                                                                                    |                                 |                                                | Remember my name for future meetin     Do not connect to audio     Turn off municipation | gs                                                 |  |

## Don't enable join before host. Mute participants upon entry to keep them from interrupting.

|                                     | <ul> <li>Enable join before host</li> <li>Mute participants upon entry 2</li> <li>Enable waiting room</li> <li>Only authenticated users can join</li> <li>Breakout Room pre-assign</li> <li>Record the meeting automatically</li> </ul> | Please wait for the host to s<br>This is a recurring meetin<br>30262 - BLAW 2361 - Ban<br>Test Computer Audio<br>If you are the host, please login to star | - × tart this meeting. g t                                                                                                    | This is what students will<br>see until you log on and<br>start the session when yo<br>do not enable join before<br>host                                                                                                    |  |
|-------------------------------------|----------------------------------------------------------------------------------------------------|----------------------------------------------------------------------------------------------------|----------------------------------------------------------------------------------------------------|----------------------------------------------------------------------------------------------------|--|
| Alternative Hosts                   | myTA@txstate.edu                                                                                                    | in you are the hose prease <u>wym</u> to sur                                                                                                    | cans meeting.                                                                                                    |                                                                                                    |  |
|                                     | Cancel                                                                                                    | My Meetings > Manage "30262 -<br>Topic<br>Description<br>Time                                                                                              | BLAW 2361 - 8am"<br>30262 - BLAW 2361 - 8am<br>Enter anything you would like t<br>Mar 24, 2020 08:00 AM Centr<br>Every week on Tue, Thu, until M                                                                                                    | o here to describe the course<br>Il Time (US and Canada)<br>May 5, 2020, 13 occurrence(s) Show all occurrences                                                                                                    |  |
|                                     |                                                                                                    | Meeting ID                                                                                                    | Add to Google Calence                                                                                                    | ar Outlook Calendar (ks) S Vahoo Calendar<br>Note your meeting ID number<br>so you can provide it to students.                                                                                                    |  |
| the day                             |                                                                                                    | Invite Attendees                                                                                                    | People are required to regist                                                                                                    | er before joining this meeting.<br>e.zoom.us/meeting/register/ubsf-6orgjoiuUgUiot9Y-UsplbSCPg                                                                                                    |  |
| <u>ps://txstanin, locate tl</u>     | ate.zoom.us/meet                                                                                                    | ing<br>Audio                                                                                                    | Video     Host     On       B     Participant     On       Audio     Telephone and Computer Audio       Cstart.     Dial from United States of America                                                                                                    |                                                                                                    |  |
| Tue, Mar 24 (Recu                   | rring) 30262 + BLAW 2361 + Bar                                                                                                    | m 531-87                                                                                                    | 0-418                                                                                                    | I Start Delete                                                                                                    |  |
| e first time you                    | use this, you will be prompte                                                                                                    | d to save the file and downl                                                                                                    | 1. Whe                                                                                                    | n prompted, select Save File.<br>Opening Zoom_launcher.exe                                                                                                    |  |
| Carl Carl Carl Carl                 | a to your computor                                                                                                    | You have chosen t                                                                                                    | o open:                                                                                                    |                                                                                                    |  |
| e Zoom progran<br>llow the instruc  | tions on your browser to com                                                                                                    | plete this step.                                                                                                    | which is: Bin<br>from: https://<br>Opening.Zoom_f5<br>You have chosen                                                                                                    | her.exe<br>wyFile (130 KB)<br>/200m.us<br>8b57470b082910.exe ×<br>to open:                                                                                                    |  |
| e Zoom program<br>llow the instruc  | * Space Computer.<br>tions on your browser to com<br>(Open Zoom Meetings?<br>Http://totalec.zoom.us wards to open this application.<br>(Open Zoom Meetings?<br>Launchine                                                                | Plete this step.                                                                                                    | young units<br>which is Bir<br>from: https:<br>Opening Zoom, fS<br>You have chosen<br>II Zoom, fSB<br>which is B<br>from: http:<br>Would you like to<br>ryou cammor corr                                                                                                    | here exe<br>here exe<br>y/200m.us<br>8b57470b0829f0.exe<br>has y File (75.3 KB)<br>y//launcher.zoom.us<br>save this file?<br>Save File Cancel<br>Microard on runn one applications, state from your browser.                                                                                                    |  |
| e Zoom program<br>allow the instruc | tions on your browser to com                                                                                                    | om Meetings.<br>ystem dialog.                                                                                                    | volumination<br>volumination<br>volu | here de la contraction de la contraction de la contractica de la contractica de la c |  |